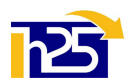

## Modalità di verifica situazione formativa su Portale servizi CNAPPC

1. Digitare la stringa <u>https://portaleservizi.cnappc.it</u> ed accedere come professionista, inserendo le proprie credenziali (username e password). La username è l'indirizzo email comunicate all'Ordine; se non si ricorda la password, va attivata la procedura di recupero, cliccando su *"Hai dimenticato la password?"* 

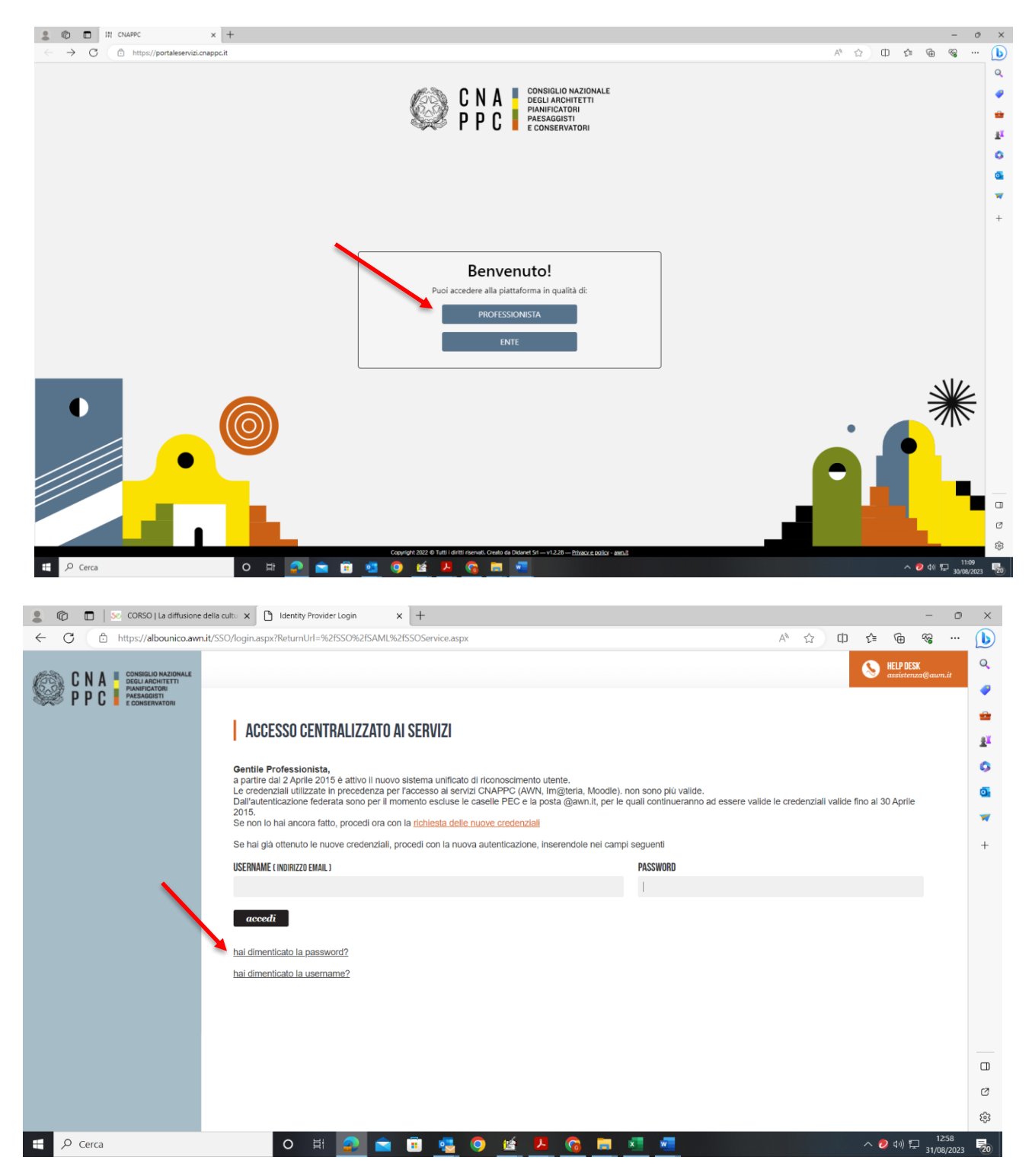

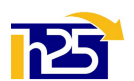

1

2. Si apre <u>l'anagrafica del professionista</u>. Clicca quindi sull'icona "coccarda" (crediti formativi) e poi su Status:

|          | C    | ) (      | 🗖   💹 COR                                                            | SO   La diffi | usione della cu | ultu 🗙 📔 | Q portal | e servizi cna | appc - C | erca        | × 👯 (           | CNAPPC            |                 | ×          | +            |               |          |   |    |    |   |        |         | -           | 0  | ×        |
|----------|------|----------|----------------------------------------------------------------------|---------------|-----------------|----------|----------|---------------|----------|-------------|-----------------|-------------------|-----------------|------------|--------------|---------------|----------|---|----|----|---|--------|---------|-------------|----|----------|
| ~        | (    | З        | https:/                                                              | //portalese   | ervizi.cnapp    | .it/me   |          |               |          |             |                 |                   |                 |            |              |               |          |   | A٩ | аљ | ☆ | C ) {= | ¢       | <i>~</i> ~  |    | b        |
| Ø        |      |          | CONSIGLIO NAZION<br>DEGLI ARCHITETTI<br>PIANIFICATORI<br>PAESACOISTI | HALE          |                 |          |          |               |          |             |                 |                   |                 |            |              |               |          |   |    |    | 0 |        |         |             |    | Q        |
| -        | ≌ r  |          | E CONSERVATORI                                                       |               |                 |          |          |               |          |             |                 |                   |                 |            |              |               |          |   |    |    |   |        |         |             | *  | -        |
| $\times$ |      |          |                                                                      | -             |                 |          |          |               |          |             |                 |                   |                 |            |              |               |          |   |    |    |   |        |         |             |    | -        |
|          |      |          |                                                                      |               |                 |          |          |               |          |             |                 |                   |                 |            |              |               |          |   |    |    |   |        |         |             |    | <u>.</u> |
|          |      |          |                                                                      |               |                 |          |          |               |          |             |                 | News              |                 |            |              |               |          |   |    |    |   |        |         |             |    | 0        |
|          |      |          |                                                                      |               |                 |          |          |               |          |             |                 | Nome              | •               |            |              |               |          |   |    |    |   |        |         |             |    | o,       |
|          |      |          |                                                                      |               |                 |          |          |               |          |             |                 |                   |                 |            |              |               |          |   |    |    |   |        |         |             |    | -        |
| Â        | Н    | ome      |                                                                      |               |                 |          |          |               |          |             |                 | Cogno             | ome             |            |              |               |          |   |    |    |   |        |         |             |    | +        |
| 氲        | C    | orsi     |                                                                      |               |                 |          |          |               |          |             |                 |                   |                 |            |              |               |          |   |    |    |   |        |         |             |    |          |
| 0        | C    | rediti   | formativi                                                            |               |                 |          |          |               |          |             |                 | Codic             | e fiscale       |            |              |               |          |   |    |    |   |        |         |             |    |          |
|          |      | tatus    |                                                                      |               |                 |          |          |               |          |             |                 |                   |                 |            |              |               |          |   |    |    |   |        |         |             |    |          |
|          |      | ertifica | azioni / Esoneri                                                     |               |                 |          |          |               |          |             |                 | Email             |                 |            |              |               |          |   |    |    |   |        |         |             |    |          |
|          |      | rea nu   | uova richiesta                                                       |               |                 |          |          |               |          |             |                 |                   |                 |            | 5            |               |          |   |    |    |   |        |         |             |    |          |
|          |      |          |                                                                      |               |                 |          |          |               |          |             |                 | Telefo            | no              |            |              |               |          |   |    |    |   |        |         |             |    |          |
|          |      |          |                                                                      |               |                 |          |          |               |          |             |                 | Tel               | efono           |            |              |               |          |   |    |    |   |        |         |             |    |          |
|          |      |          |                                                                      |               |                 |          |          |               |          |             |                 |                   |                 |            |              |               |          |   |    |    |   |        |         |             |    |          |
|          |      |          |                                                                      |               |                 |          |          |               |          |             |                 |                   |                 |            |              |               |          |   |    |    |   |        |         |             |    |          |
| ?        | ) Su | uppor    | rto                                                                  |               |                 |          |          |               |          |             |                 |                   |                 |            |              |               |          |   |    |    |   |        |         |             |    | Ø        |
| [→       | ► Es | sci      |                                                                      |               | _               | _        | -        | -             | Соруті   | ight 2022 ( | D Tutti i dirit | tti riservati. Cr | eato da Didanet | Srl — v1.2 | 28 — Privacy | policy - awn. | <u>ě</u> | - | -  | -  | - | -      | -       | -           | ¥  | <b>1</b> |
|          | ۶    | O Ce     | erca                                                                 |               |                 |          | 0        | Ħ             |          |             |                 |                   | <b>9</b> 🖆      | ۶.         | 6            |               | w        |   |    |    |   | ~      | 🔊 (1) 🖺 | 13<br>31/08 | 20 | 20       |

3. Si apre la schermata del RIEPILOGO DELLO STATUS FORMATIVO, visibile solo se si seleziona un triennio di riferimento (in alto a destra). Se l'obbligo formativo per il triennio selezionato è stato completato, le due bande centrali relative ai cfp deontologici e ai cfp ordinari appaiono verdi. In caso contrario, appaiono arancioni.

Scendendo nella schermata è possibile leggere il DETTAGLIO CFP acquisiti nel triennio di riferimento, suddivisi per periodo e per tipologia (formazione ordinaria e deontologia / discipline ordinistiche), con indicazione relativa ad eventuale ravvedimento operoso.

| 8 @                    | 🗖 🛛 🐱 CORSO   La diffu                                                                        | usione della cultu 🗙 📔 🔍                                | portale servizi cnappc - Cerca                                           | × ∰t CNAPPC                              | ×                     | +                                           |                                                                          |                |          |          |          | - 0   | ) ×              |
|------------------------|-----------------------------------------------------------------------------------------------|---------------------------------------------------------|--------------------------------------------------------------------------|------------------------------------------|-----------------------|---------------------------------------------|--------------------------------------------------------------------------|----------------|----------|----------|----------|-------|------------------|
| $\leftarrow$ $\subset$ | https://portalese                                                                             | ervizi.cnappc.it/training-                              | credits/status                                                           |                                          |                       |                                             |                                                                          | AN at 5        | 2 O      | £∕≡      | <u>ب</u> | §     | ્ર               |
| ()<br>P                | N A CONSIGLIO NAZIONALE<br>DEGLI ARCHITETTI<br>PIANIFICATORI<br>PALSAGIISTI<br>e CONSERVATORI |                                                         |                                                                          |                                          |                       |                                             |                                                                          |                | 0        |          |          |       | Q                |
|                        | CREDITI F<br>Status<br>RIEPILOGO                                                              | ORMAT                                                   |                                                                          | -2024-2025                               |                       | $\overline{\mathbf{x}}$                     |                                                                          |                |          |          |          | 0     | 6<br>5<br>6<br>6 |
| 3(                     | Credito CFP<br>triennio precedente<br>18<br>18 ord                                            | Debito CFP<br>triennio precedente<br>0<br>0 deo + 0 ord | CFP acquisiti<br>triennio selezionato<br>22<br>6 deo + 16 ord            |                                          |                       |                                             | Triennio 2023-2<br>Tutti<br>2014-2015-20<br>2017-2018-20<br>2020-2021-20 | 16<br>19<br>22 | Tipologi | ia forma | azione 🔻 |       | +                |
|                        | DEONTOLOGICI<br>debito triennio precedente<br>ORDINARI<br>debito triennio precedente          | e<br>0/0<br>e<br>0/0                                    | DEONTOLOGICI<br>triennio selezionato<br>ORDINARI<br>triennio selezionato | 6 / 12<br>34 / 48                        | •                     |                                             | 2023-2024-20                                                             | 25             |          |          |          |       |                  |
| ?                      | DETTAGLIO                                                                                     | CFP 2023-2                                              | 024-2025                                                                 |                                          |                       |                                             |                                                                          |                |          |          |          |       |                  |
| €⇒                     | Periodo riferimento                                                                           | Attribuzi                                               | one da                                                                   |                                          | Tipologia fo          | rmazione                                    |                                                                          | CE             |          |          |          |       | - ¢              |
| ÷ A                    | Cerca                                                                                         |                                                         | Copyright 202                                                            | 😰 Tutti i diritti riservati. Creato da I | Didanet Sri — v1.2.28 | 8 — <u>Privacy e policy</u> - <u>awn.it</u> | 🚾 🔥                                                                      |                |          | ~ 🤊      | (↓) □    | 13:30 |                  |

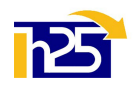

4. Per visualizzare il <u>dettaglio dei corsi seguiti oppure a cui si è iscritti</u>, bisogna cliccare sull'icona "tempio" (corsi), quindi su "Tutti i miei corsi". Comparirà il dettaglio dei corsi con: codice alfanumerico (ARXXnnnn), ente accreditante (Ordine provinciale, CNAPPC, consulta/federazione regionale), titolo, date (inizio e presenza), stato (iscritto, presente, assente, in lista d'attesa), n. cfp assegnati ed eventuali dettagli.

NB: I corsi organizzati da Enti terzi compaiono con il codice dell'Ente (Ordine / CNAPPC) che ha riconosciuto i cfp

|              | © <b>D</b>          | 🛛 🛛 😓 CORSO   I                                                                           | La diffusione della | cultu 🗙 📔 🔍 portale servizi cnappe - Čerca 🛛 🗙                                             | 詳記 CNAPPC                                               | 3                        | × +                       |          |              |         |             |       | -             | C            |
|--------------|---------------------|-------------------------------------------------------------------------------------------|---------------------|--------------------------------------------------------------------------------------------|---------------------------------------------------------|--------------------------|---------------------------|----------|--------------|---------|-------------|-------|---------------|--------------|
| $\leftarrow$ | C                   | f https://por                                                                             | taleservizi.cnap    | pc.it/courses/my                                                                           |                                                         |                          |                           |          |              | AN a∌   | \$ O        | £∕≡   | Ge 😵          |              |
| Q            | C N A<br>P P C      | CONSIGLIO NAZIONALE<br>DEGLI ARCHITETTI<br>PANIFICATORI<br>PAESAGGISTI<br>E CONSERVINTORI |                     |                                                                                            |                                                         |                          |                           |          |              |         | 8           |       |               |              |
| $\times$     |                     |                                                                                           |                     |                                                                                            |                                                         |                          |                           |          |              |         |             |       | e             |              |
|              | П                   |                                                                                           | ui sei:             | iscritto                                                                                   |                                                         |                          |                           |          |              |         |             | Es    | porta in .CSV |              |
|              |                     |                                                                                           |                     |                                                                                            |                                                         |                          |                           | Stato    | iscrizione 🔻 | Tipolog | ia formazio | one 🔻 | Triennio 🔻    |              |
| ~            | Home                |                                                                                           | ÷                   | Titolo                                                                                     | Area forma                                              | Data inizio              | Data prese                | Stato    | Crediti      | moo     | dle         |       |               |              |
| 血            | Corsi<br>Pubblicati | i                                                                                         | амо                 | IL NUOVO CODICE DEI CONTRATTI PUBBLICI<br>- Giornata introduttiva (webinar)                | 3 -<br>Deontologia e<br>discipline<br>ordinistiche      | 11/07/2023               | 11/07/2023                | Presente | 2            |         |             | ß     | ٢             |              |
|              | Tutti i mi          | iei corsi<br>ui parteciperò                                                               | AMO                 | Festival LABB (Bergamo - frontale): MICRO:<br>trasformazioni urbane nella provincia        | 7 - Urbanistica<br>ambiente e<br>pianificazione         | 24/05/2023               | 24/05/2023                | Presente | 3            |         |             | ß     | ١             |              |
| 0            | Crediti fo          | ormativi                                                                                  | амо                 | GUIDA PER UN APE SENZA ERRORI                                                              | 1 -<br>Architettura                                     | 06/04/2023               | 18/04/2023                | Presente | 9            |         |             | ß     | ١             |              |
| **           |                     |                                                                                           | AMO                 | GLI ONORARI PROFESSIONALI<br>DELL'ARCHITETTO - I CRITERI DELL'EQUO<br>COMPENSO (webinar)   | 3 -<br>Deontologia e<br>discipline<br>ordinistiche      | 30/03/2023               | 30/03/2023                | Presente | 2            |         |             | Ø     | ١             |              |
|              |                     |                                                                                           | AMO                 | Mostra "LE FABBRICHE PENSANTI - Storie di<br>Compassi d'Oro da Bergamo a Brescia"          | 1 -<br>Architettura                                     | 24/03/2023               | 04/06/2023                | Presente | 1            |         |             | ß     | ١             |              |
|              |                     |                                                                                           | амо                 | LA SOPRINTENDENZA: collaborazione e<br>formazione (webinar)                                | 5 -<br>Conservazione                                    | 09/02/2023               |                           | Iscritto | 2            |         |             | ß     | ٢             |              |
| ?            | Supporto            |                                                                                           | þ                   | Seminario ciclo A come ArchitetturA - Studio<br>Ceresa Architetti. Tra natura e costruito. | 1 -<br>Architettura                                     | 26/01/2023               | 26/01/2023                | Presente | 2            |         |             | ß     | ٢             |              |
| [→           | Esci                |                                                                                           |                     | IL CONTRATTO PROFESSIONALE PER UN                                                          | 3 -<br>Deoptologia e<br>futti i diritti riservati. Crea | ito da Didanet Srl — v1. | 2.28 — Privacy e policy - | awn.it   | _            |         |             | ~     | -             |              |
|              | € Cere              | ca                                                                                        |                     |                                                                                            |                                                         | ) 🖆 🖊                    |                           | × •      | <u>ه</u>     |         |             | ~ (   | • ↓) 🖵 1      | 3:46<br>9/20 |

- Per visualizzare i <u>corsi disponibili</u>, bisogna cliccare sull' sull'icona "tempio" (corsi), quindi su
  "pubblicati". Comparirà l'elenco (in più pagine) di tutti gli eventi formativi accreditati sul territorio nazionale.
  Effettuando una "ricerca per filtri" è possibile selezionare i corsi per:
  - o Organizzatore (solo Ordini provinciali / solo Enti terzi)
  - Ordine provinciale (per provincia)
  - o Ente terzo (compresi CNAPPC, Federazioni e Consulte Regionali)
  - o Eventi gratuiti o a pagamento (per iscritti ad un Ordine e per esterni)
  - o Modalità di erogazione (frontale, FAD sincrona, FAD asincrona, Frontale Streaming/webinar)
  - o Tipologia (corsi, seminari, ...) e categoria (architettura, professione, deontologia, paesaggio,...)

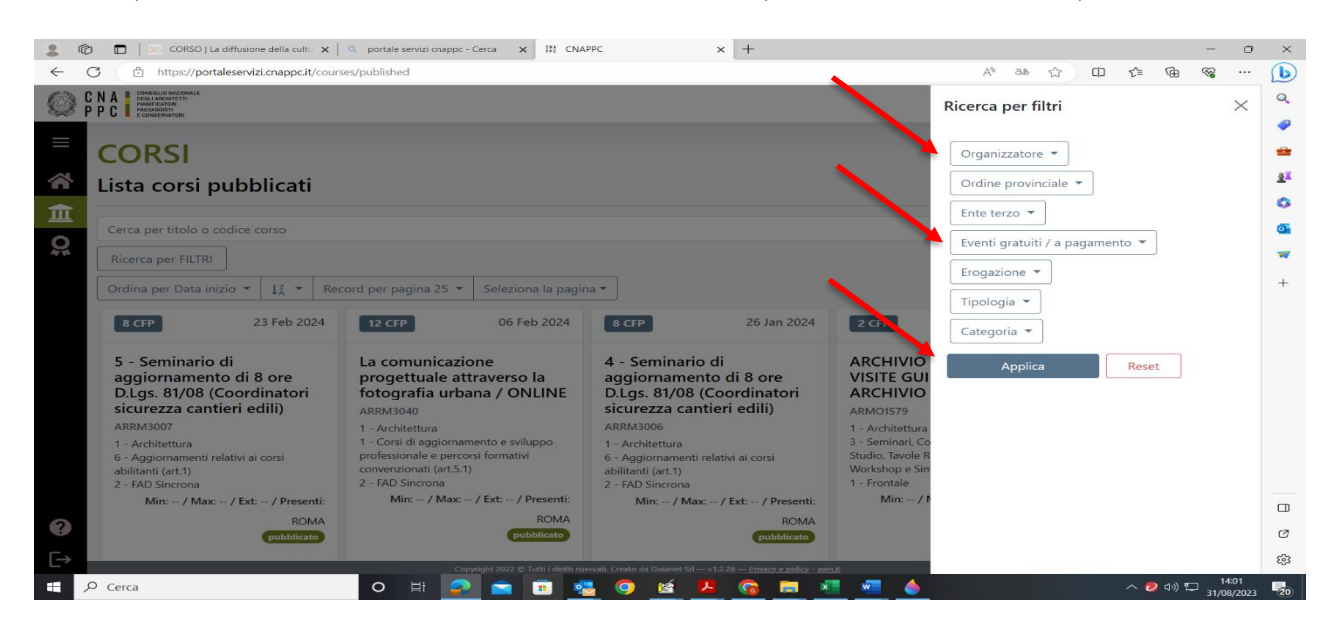

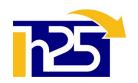

- 6. Per visualizzare le <u>autocertificazioni e gli eventuali esoneri</u>, bisogna cliccare sull'icona "coccarda" (crediti formativi), quindi su "Certificazioni / esoneri". Anche in questo caso è necessario selezionare il triennio di riferimento e comparirà l'elenco delle autocertificazioni / esoneri, lo stato (da istruire /approvata / ...), il n. di cfp chiesti e attribuiti, la data, l'ente a cui è stata inviata la richiesta (il proprio Ordine di appartenenza).
- 7. Tramite la medesima schermata è possibile caricare **nuove autocertificazioni /esoneri**, cliccando su "Inserisci nuova richiesta" (in alto a sinistra) e compilando il form online con i dati richiesti. E' sempre necessario caricare almeno un allegato, da individuare in base alla tipologia di richiesta che si intende presentare (ad es: biglietti di mostre, visite, fiere; attestati di corsi; copertine e indici di pubblicazioni; estremi del premio / menzione per la partecipazione a concorsi, ecc.), spuntare l'assunzione di responsabilità e inviare.

|    | ERTIFICAZIONI /                             | ESONERI         |                            |                            |                           | e              |
|----|---------------------------------------------|-----------------|----------------------------|----------------------------|---------------------------|----------------|
| Cr | onologia delle richieste                    |                 |                            |                            |                           |                |
|    | lenco certificazioni richieste Inserisci nu | ova richiesta   |                            |                            |                           |                |
| ¥  | Cerca                                       |                 |                            | Q Oggetto / Tipolog        | ia 🔹 Stato 🔹 Triennio 202 | 0-2021-2022 -  |
|    | professionisti 1-4                          |                 |                            | Seleziona la pagin         | na 🔻 Ordina 👻 Record p    | er pagina 25 🔻 |
|    | Oggetto                                     | Stato           | CFP dichiarati / assegnati | Periodo rif.               | Ordine                    |                |
|    | Richiesta crediti con autocertificazione    | Approvata       | 1/1                        | 31/01/2020 - 31/01/2020    | BERGAMO                   | (              |
|    | Richiesta crediti con autocertificazione    | Approvata       | 1/1                        | 01/06/2021 - 01/06/2021    | BERGAMO                   | <b>(</b> )     |
|    | Richiesta crediti con autocertificazione    | Approvata       | 1/1                        | 02/07/2020 - 02/07/2020    | BERGAMO                   | ١              |
|    | Richiesta crediti con autocertificazione    | Approvata       | 1/1                        | 12/10/2020 - 12/10/2020    | BERGAMO                   | (              |
|    |                                             |                 |                            |                            |                           |                |
|    |                                             | Pagina iniziale | Precedente pagina          | 1 Successiva Pagina finale |                           |                |